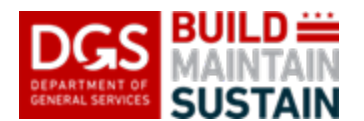

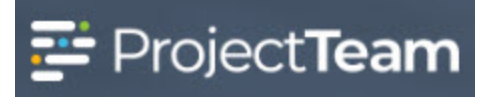

## **Files**

ProjectTeam contains a file management system to assist the user in efficiently managing project files. Users can quickly upload, download and view files in this system. Files can be quickly uploaded to any form type by using the drag and drop method on the files pane. The User can also create their own folder structure to effectively manage project files. Below are instructions for both accessing form type files and project files.

1. Click the **Files** icon located on the left navigation pane.

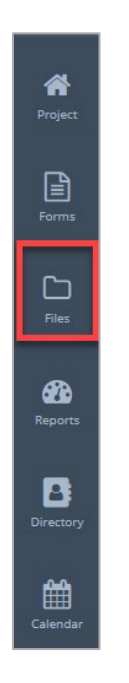

2. The Files shared with me pane opens.

| Ject Files Form Attachments Halted/Obsolete Files         |                                                        |                   |
|-----------------------------------------------------------|--------------------------------------------------------|-------------------|
| ject Files                                                |                                                        | Upload New Folder |
| ame                                                       | Last Updated                                           | Shared            |
| CSI Codes for Uploading<br>3 Files                        | Susan Mills (ProjectTeam, Inc.)<br>4/16/19 at 11:39 AM | <b>1</b> 8        |
| Documentation Template and Style Guide<br>3 Files         | Susan Mills (ProjectTeam, Inc.)<br>4/4/19 at 3:20 PM   | <b>1</b> 8        |
| Field Definitions and Nomenclature Information<br>2 Files | Susan Mills (ProjectTeam, Inc.)<br>4/4/19 at 3:21 PM   | <b>1</b> 8        |
| QRGs Approved For Distribution<br>0 Files                 | Susan Mills (ProjectTeam, Inc.)<br>2/26/19 at 2:05 PM  | <b>1</b> 8        |
| Report Formula Library<br>1 Files                         | Susan Mills (ProjectTeam, Inc.)<br>4/4/19 at 3:21 PM   | <b>1</b> 8        |
| Sample Templates                                          | Susan Mills (ProjectTeam, Inc.)                        | <b>1</b> 8        |

3. There are 3 tabs located on the Files pane. Project Files, Form Attachments and Halted/Obsolete Files. Project Files is where the User will upload the folder structure of their choice to store project related files. Form Attachments is where any file uploaded on a form type will be stored. Halted/Obsolete Files is where any file that has be halted or obsoleted (removed from view) file will be stored.

| Files shared with me                                      |                                                        |                   |   |
|-----------------------------------------------------------|--------------------------------------------------------|-------------------|---|
| Project Files Form Attachments Halted/Obsolete Files      |                                                        |                   |   |
| Project Files                                             |                                                        |                   |   |
| l⊋                                                        |                                                        | Upload New Folder |   |
| Name                                                      | Last Updated                                           | Shared            |   |
| CSI Codes for Uploading<br>3 Files                        | Susan Mills (ProjectTeam, Inc.)<br>4/16/19 at 11:39 AM | <b>≜</b> 8        | • |
| Documentation Template and Style Guide<br>3 Files         | Susan Mills (ProjectTeam, Inc.)<br>4/4/19 at 3/20 PM   | <b>1</b> 8        | • |
| Field Definitions and Nomenclature Information<br>2 Files | Susan Mills (ProjectTeam, Inc.)<br>4/4/19 at 3/21 PM   | ∎ 8               | • |
| ORGs Approved For Distribution<br>0 Files                 | Susan Mills (ProjectTeam, Inc.)<br>2/26/19 at 2:05 PM  | <b>1</b> 8        | • |
| Report Formula Library<br>1 Files                         | Susan Mills (ProjectTeam, Inc.)<br>4/4/19 at 3/21 PM   | <b>1</b> 8        | • |
| Sample Templates<br>63 Files                              | Susan Mills (ProjectTeam, Inc.)<br>S/10/19 at 5x88 PM  | <b>1</b> 8        | • |
|                                                           |                                                        |                   |   |

4. To upload a folder structure into ProjectTeam, click on the **Project Files** tab, browse to the desired folder structure, click on the parent folder then drag and drop the structure into the bottom panel of the Files shared with me pane.

| s shared with me oject Files Form Attachments Halted/ | Dbsolete Files                                                                                    |                         |
|-------------------------------------------------------|---------------------------------------------------------------------------------------------------|-------------------------|
| oject Files / Folder Structure                        |                                                                                                   | Share Upload New Folder |
| ame                                                   | Last Updated                                                                                      | Shared                  |
| Construction<br>0 Files                               | Debra Rakes (ProjectTeam, Inc.)<br>5/13/19 at 10:38 AM                                            | <b>1</b> 1              |
| Design<br>0 Files                                     | Debra Rakes (ProjectTeam, Inc.)<br>5/13/19 at 10:38 AM                                            | <b>1</b> 1              |
| Warranty<br>O Files                                   | Debra Rakes (ProjectTeam, Inc.)<br>5/13/19 at 10:38 AM                                            | 1                       |
|                                                       |                                                                                                   |                         |
|                                                       |                                                                                                   |                         |
|                                                       | Drag and drop to upload<br>(If dragging folders, the folder structure will be created without the | files)                  |
|                                                       | Drag and drop to upload<br>(If dragging folders, the folder structure will be created without the | files)                  |

- 5. The entire folder structure uploads. It is important to note, no files contained in the folder structure will be uploaded, only the structure itself.
- 6. To upload files into the folders, click on the desired folder name, browse to the file location, select the files by clicking the file name (select multiple files using the CTRL or Shift), then drag and drop the files into the bottom pane.

| Files shared    | with me                                    |                                                      |
|-----------------|--------------------------------------------|------------------------------------------------------|
| Project Files   | Form Attachments Halted/Obsolete Files     |                                                      |
| Project Files / | Design / Working Documents                 | Share Upload New Folder                              |
| Name            | Last Updated                               | Shared                                               |
|                 | (If dragging forward where for der structu | o to upload<br>re will be created without the files) |

7. All selected files will be uploaded into the selected folder.

| Files shared with me Project Files Form Attachments Halted/Obsolete Files |                                                        |                         |
|---------------------------------------------------------------------------|--------------------------------------------------------|-------------------------|
| Project Files / Design / Working Documents                                |                                                        | Share Upload New Folder |
| Name                                                                      | Last Updated                                           | Shared                  |
| Change Order Request Due v01.doc<br>29 KB                                 | Debra Rakes (ProjectTeam, Inc.)<br>5/13/19 at 11:31 AM | <b>1</b>                |
| Change Order Request v01.doc<br>29 KB                                     | Debra Rakes (ProjectTeam, Inc.)<br>5/13/19 at 11:31 AM | <b>1</b>                |
| Contract Execution v01.doc<br>28 KB                                       | Debra Rakes (ProjectTeam, Inc.)<br>5/13/19 at 11:31 AM | <b>1</b>                |
| Late Contract Execution v01.doc<br>29 KB                                  | Debra Rakes (ProjectTeam, Inc.)<br>5/13/19 at 11:31 AM | <b>1</b>                |
| Late PCO Quote v01.doc<br>28 KB                                           | Debra Rakes (ProjectTeam, Inc.)<br>5/13/19 at 11:31 AM | <b>1</b> 1              |

8. To **Share**, **View**, **Download**, **Upload New Version** or **Copy** any file that has been uploaded, click the dropdown menu to the right of the file name and select the appropriate action. File types that can be previewed include pdf, jpeg, jpg, png, gif and txt.

| Files shar<br>Project Fil<br>Project Fil | red with me  Form Attachments Halted/Obsolete Files  Form Attachments Halted/Obsolete Files  / Design / Working Documents |                                                        | Share Uoload New Folder                  |
|------------------------------------------|----------------------------------------------------------------------------------------------------|--------------------------------------------------------|------------------------------------------|
|                                          |                                                                                                    |                                                        |                                          |
| Name C                                   | hange Order Request Due v01.doc<br>9 KB                                                                                   | Debra Rakes (ProjectTeam, Inc.)<br>5/13/19 at 11:31 AM | snared                                   |
|                                          | hange Order Request v01.doc<br>9 KB                                                                                       | Debra Rakes (ProjectTeam, Inc.)<br>5/13/19 et 11:31 AM | File Information<br>Properties<br>Rename |
| ₩ 2                                      | ontract Execution v01.doc<br>8 KB                                                                                         | Debra Rakes (ProjectTeam, Inc.)<br>5/13/19 at 11:31 AM | File Actions<br>Share<br>View            |
|                                          | ate Contract Execution v01.doc<br>9 KB                                                                                    | Debra Rakes (ProjectTeam, Inc.)<br>5/13/19 at 11:31 AM | Download<br>Upload New Version           |
| <b>W</b> 2                               | ate PCO Quote v01.doc<br>8 KB                                                                                             | Debra Rakes (ProjectTeam, Inc.)<br>5/13/19 at 11:31 AM | Copy Delete                              |
| <b>W</b> 2                               | ate PCO Request v01.doc<br>7 KB                                                                                           | Debra Rakes (ProjectTeam, Inc.)<br>5/13/19 at 11:31 AM | Obsolete                                 |

Files that have not been shared with other users can also be **Deleted** using the dropdown menu.
 Files that have been shared can only be **Obsoleted** which moves them to the Halted/Obsolete
 Files tab.

| File Information   | ٦ |
|--------------------|---|
| Properties         |   |
| Rename             |   |
| File Actions       |   |
| Share              |   |
| View               |   |
| Download           |   |
| Upload New Version |   |
| Сору               |   |
|                    |   |
| Delete             | I |
| Obsolete           | L |

10. Users can rename files either by using the pencil to the right of the file name or by selecting **Rename** from the dropdown menu.

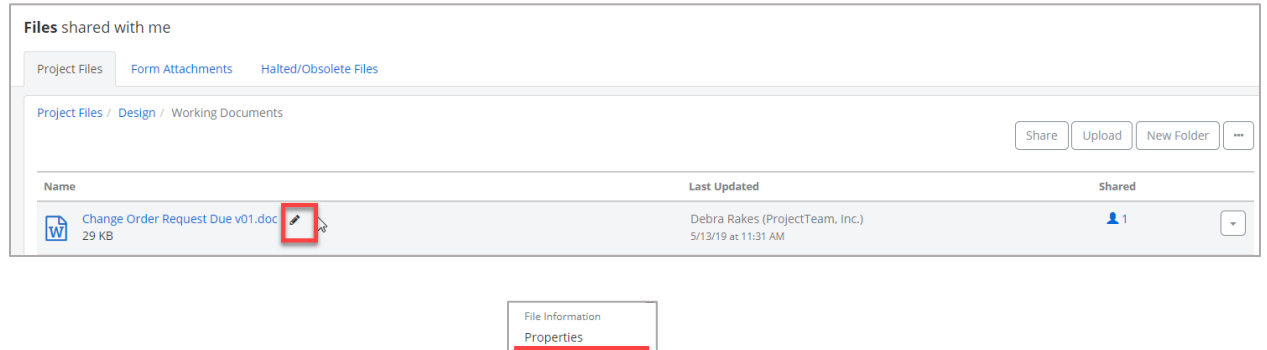

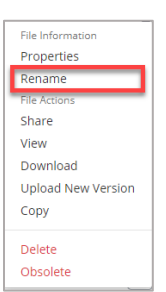

11. The **Form Attachments** tab contains all files that have been attached to any form type in ProjectTeam. By default a folder is created for all form types (system and custom). As files are attached to any form type the file is stored in the folder created for that form type using the Document Subject as a title for the sub-folder (i.e., A-301 control joint markups.pdf specifications will be located under Form Attachments/Specifications/Steel Decking).

| Files shared with me                                 |                                                              |                    |
|------------------------------------------------------|--------------------------------------------------------------|--------------------|
| Project Files Form Attachments Halted/Obsolete Files |                                                              |                    |
| Form Attachments / Specifications / Steel Decking    |                                                              | Download All New + |
| Name                                                 | Last Updated                                                 |                    |
| A-301 control joint markups.pdf<br>422 KB            | Greg Blass (Marc Truant & Associates)<br>4/24/17 at 12:37 PM | *                  |

12. To open the form type record associated with any file on the Form Attachments tab, click the **file name hyperlink** or select **Properties** from the dropdown menu.

| Files shared with me                                 |                                                              |                                 |
|------------------------------------------------------|--------------------------------------------------------------|---------------------------------|
| Project Files Form Attachments Halted/Obsolete Files |                                                              |                                 |
| Form Attachments / Specifications / Steel Decking    |                                                              | Download All New +              |
| Name                                                 | Last Updated                                                 |                                 |
| A-301 control joint markups.pdf                      | Greg Blass (Marc Truant & Associates)<br>4/24/17 at 12:37 PM | File laferenation               |
|                                                      |                                                              | Properties<br>Rename            |
|                                                      |                                                              | File Action<br>View<br>Download |
|                                                      | Drag and drop to upload                                      | Upload New Version              |
|                                                      |                                                              | Obsolete                        |

13. The **Halted/Obsolete Files** tab contains all files that have been halted or obsoleted (removed from view) for the duration of the project. To Unobsolete any file select **Properties** from the dropdown menu to the right of the file.

| Files shared with me       |                                 |                                                        |                                                                              |
|----------------------------|---------------------------------|--------------------------------------------------------|------------------------------------------------------------------------------|
| Project Files Form At      | tachments Halted/Obsolete Files |                                                        |                                                                              |
| Project Files / Halted and | d Obsolete                      |                                                        |                                                                              |
|                            | Name                            | Last Updated                                           | Shared                                                                       |
| Obsolete                   | Lighthouse.jpg<br>561 KB        | Debra Rakes (ProjectTeam. Inc.)<br>S/22/17 at 12:25 PM | The Information     File Information     Properties     The Actions     View |
|                            |                                 |                                                        | Download                                                                     |

14. The form type for **Halted and Obsolete** will open. Click the **ellipse button** ... on the top right of the pane and select **Unobsolete**.

| Hatted and Obsolete  File: Lighthouse.jpg Created By Define Rakes (ProjectTeam, Inc.) on 5/22/17 at 12:25 PM      Obsoleta: This document has been marked obsolete. No changes can be made to it. |                                               | Download Print - This File<br>View as of<br>Unobsolete |
|----------------------------------------------------------------------------------------------------|-----------------------------------------------|--------------------------------------------------------|
| SHARED WITH (1) View All                                                                                                    | ACTION ITEMS     Show complete/obsolete items | All Files<br>Customize Form Fields                     |
| Z DETAILS                                                                                                    |                                               |                                                        |

15. The file will return to the **Project Files** original location.

| Files shared with me                                 |                                                        |                         |
|------------------------------------------------------|--------------------------------------------------------|-------------------------|
| Project Files Form Attachments Halted/Obsolete Files |                                                        |                         |
| Project Files / Project Photographs                  |                                                        | Share Upload New Folder |
| Name                                                 | Last Updated                                           | Shared                  |
| Desert.jpg<br>845 KB                                 | Debra Rakes (ProjectTeam, Inc.)<br>5/22/17 at 12:25 PM | <b>1</b> 1              |
| Hydrangeas.jpg<br>595 KB                             | Debra Rakes (ProjectTeam, Inc.)<br>5/22/17 at 12:25 PM | <b>1</b> 1              |
| Jellyfish.jpg<br>775 KB                              | Debra Rakes (ProjectTeam, Inc.)<br>5/22/17 at 12:25 PM | <b>1</b> 1              |
| Lighthouse.jpg<br>561 KB                             | Debra Rakes (ProjectTeam, Inc.)<br>5/22/17 at 12:25 PM | <b>1</b> 1              |

16. Files contained on the **Form Attachments** that have been obsoleted will not be shown on the Halted/Obsolete Files tab. To restore an Obsolete file that was previously on a form type the user must review the form type in the **View as of...** state, download the obsoleted file from this view then re-upload to the file to form type record after returning to the current view state.